## EMPLOYEE INSTRUCTIONS TO APPLY FOR A TEMPORARY REASSIGNMENT

## Apply for a Posted Temporary Reassignment as an Internal Applicant

https://www.jobs.ucsb.edu/sites/default/files/docs/How\_to\_Apply\_as\_an\_Internal\_Applicant.pdf

## Apply Without Selecting a Job

- 1. Go to jobs.usb.edu
- 2. Under Browse Jobs, click on Internal UCSBI Applicants Staff Jobs
- 3. Click on the Apply Without Select a Job link
- 4. Select University of California, Santa Barbara
- 5. Log into UCPath with your UCSBnetID and password
- 6. Complete your online application and upload your resume
- 7. Submit your completed application

| 🗎 jobs.ucsb.edu |                                                                                                    |                                                                                                    |  |  |  |
|-----------------|----------------------------------------------------------------------------------------------------|----------------------------------------------------------------------------------------------------|--|--|--|
|                 | University of California, Santa Barbara QUICK LINKS 🗸 🛛 🗸                                                                                                  |                                                                                                    |  |  |  |
|                 | UC SANTA BARBARA   Jobs                                                                                                    |                                                                                                    |  |  |  |
|                 | Jobs Why UC Santa Barbara Diversity, Equity & Inclusion Career Roadmap                                                                                     |                                                                                                    |  |  |  |
|                 | Thank you for your interest in employment at UC Santa Barbara. Ple<br>begin browsing our job openings.                                                     | ease click the appropriate link below to                                                                                |  |  |  |
|                 | How to Register as a New User How to Apply as an External                                                                                                  | Applicant How to Apply as an Internal Applicant                                                                         |  |  |  |
|                 | Browse Jobs                                                                                                    |                                                                                                    |  |  |  |
|                 | <b>External Applicants - Staff Jobs</b><br>If you are an external applicant, including former UC Santa Barbara<br>employees or other UC location employees | Internal UCSB Applicants - Staff Jobs<br>you are already a UC Santa Barbara employee seeking new staff<br>opportunities |  |  |  |

idpproxy-ucpath.universityofcalifornia.edu/simplesaml/module.php/ucpathdiscovery/disco.php?entityID=https%3A%2F%2Fucpath.university

|     | IVERSITY // //                                                                                                    |
|-----|----------------------------------------------------------------------------------------------------|
| OF  |                                                                                                    |
| CAI | LIFORNIA                                                                                                    |
| _   |                                                                                                    |
|     | UCPath                                                                                                    |
|     |                                                                                                    |
|     | Thank you for visiting UCPath, your online self-service tool for pay, benefits and other HR transaction activities. Select your location below to log in.                                                                                                    |
|     | Authorized users sign in below                                                                                                    |
|     | Lawrence Berkeley National Laboratory                                                                                                    |
|     | University of California, Agriculture and Natural Resources                                                                                                    |
|     | University of Onlifernia, Darkelay                                                                                                    |
|     | University of California, Berkeley                                                                                                    |
|     | University of California, Davis                                                                                                    |
|     | University of California, Berkeley<br>University of California, Davis<br>University of California, Hastings College of the Law                                                                                                    |
|     | University of California, Berkeley<br>University of California, Davis<br>University of California, Hastings College of the Law<br>University of California, Irvine                                                                                                    |
|     | University of California, Berkeley<br>University of California, Davis<br>University of California, Hastings College of the Law<br>University of California, Irvine<br>University of California, Los Angeles                                                                                                    |
|     | University of California, Berkeley<br>University of California, Davis<br>University of California, Hastings College of the Law<br>University of California, Irvine<br>University of California, Los Angeles<br>University of California, Merced                                                                                                    |
|     | University of California, Berkeley<br>University of California, Davis<br>University of California, Hastings College of the Law<br>University of California, Irvine<br>University of California, Los Angeles<br>University of California, Merced<br>University of California, Office of the President                                                                                                    |
|     | University of California, Berkeley<br>University of California, Davis<br>University of California, Hastings College of the Law<br>University of California, Irvine<br>University of California, Irvine<br>University of California, Los Angeles<br>University of California, Merced<br>University of California, Office of the President<br>University of California, Riverside                                                                                          |
|     | University of California, Berkeley<br>University of California, Davis<br>University of California, Hastings College of the Law<br>University of California, Irvine<br>University of California, Los Angeles<br>University of California, Merced<br>University of California, Merced<br>University of California, Riverside<br>University of California, Riverside<br>University of California, San Diego                                                                 |
|     | University of California, Berkeley<br>University of California, Davis<br>University of California, Hastings College of the Law<br>University of California, Irvine<br>University of California, Los Angeles<br>University of California, Merced<br>University of California, Office of the President<br>University of California, Riverside<br>University of California, San Diego<br>University of California, San Francisco                                            |
|     | University of California, Berkeley<br>University of California, Davis<br>University of California, Hastings College of the Law<br>University of California, Irvine<br>University of California, Los Angeles<br>University of California, Merced<br>University of California, Office of the President<br>University of California, Riverside<br>University of California, San Diego<br>University of California, San Francisco<br>University of California, Santa Barbara |

sso.ucsb.edu/cas/login?service=https%3A%2F%2Fpassport.identity.ucsb.edu%2Fidp%2FAuthn%2FExternal%3Fconversation%3De1s1&renew=t

| UU JANIA DARDARA | UC | SA | NTA | BAR | BA | RA |
|------------------|----|----|-----|-----|----|----|
|------------------|----|----|-----|-----|----|----|

| Log In                                                                                                    |
|----------------------------------------------------------------------------------------------------|
| UCSBnetID                                                                                                    |
| Password                                                                                                    |
| LOG IN                                                                                                    |
| Porgot your password?                                                                                                    |
| For security reasons, please log out and exit your web browser when you are done accessing services that require authentication! |

Note: You may receive an "Oops" processing error message when first logging into the TAM module within UCPath. This is a UCPath system glitch that we are aware of. So long as your next attempt is made without delay, you should be successful in logging into TAM.

| Favorites - Main Menu -                                                             |                                                                                                    |                      |  |  |  |
|-------------------------------------------------------------------------------------|----------------------------------------------------------------------------------------------------|----------------------|--|--|--|
| DRACLE'                                                                             | All  Search  Advanced Search                                                                                                    |                      |  |  |  |
| Job Search                                                                          | Job Search   My Notifications   My Activities   My Favorite Jobs   My Saved Searches   My Contact Information                                                                                                    | Signed In as Melinda |  |  |  |
| ilter by                                                                            | Keywords Search Tips                                                                                                    |                      |  |  |  |
| Recruiting Location<br>UCSB Campus (20)                                             | Search Reset Search Save Search More Options                                                                                                    |                      |  |  |  |
| Department<br>DEAN-SCHOOL OF ENV SCI &(2)<br>PHYSICS DEPT (2)<br>STUDENT HEALTH (2) | Apply Without Selecting a Job ⑦<br>20 matches found Sort By Posted Dat<br>Search Results First ④ 1-20                                                                                                    | e 🗸                  |  |  |  |
| ASSOCIATED STUDENTS (1)<br>CHILD CARE CENTER (1)<br>More                            | DEV TCHN 1 - 10712 Department: PHYSICS DEPT   Job Code: 007174 - DEV TCHN 1   Location: UCSB Campus   Job Function: Development Engineering Posted Date: 09/10/2020                                                                |                      |  |  |  |
| Job Family<br>Student Services (5)                                                  | Business Officer - 10354 Department: STATISTICAL & APPL PROB PROG   Job Code: 007377 - ADMIN OFCR 3   Location: UCSB Campus   Job Function: Administrative Operations Posted Date: 09/08/2020                                      |                      |  |  |  |
| General Administration (4)<br>Research and Laboratory (3)<br>Engineering (2)        | Exec. Director, Academic Affairs/Chief of Staff to EVC - 10575 Department: EXEC VICE CHANCELLORS OFFICE   Job Code: 000556 - EXEC ADVISOR MGR 2   Location: UCSB Campus   Job Function: Executive Advising Posted Date: 09/04/2020 |                      |  |  |  |
| Information Technology (2)<br>More                                                  | Technology Services & Engineering Supervisor - 10597<br>Department: ENTER TECH SUPPORT SERVICES   Job Code: 007316 - IT ARCHITECT 3   Location: UCSB Campus   Job Function: IT Architecture<br>Posted Date: 09/04/2020             | $\hat{\nabla}$       |  |  |  |
| Job Function<br>Administrative Operations (2)<br>Lab Research (2)                   | CHILD DEV CTR TEACHER 2 LD - 10379<br>Department: CHILD CARE CENTER   Job Code: 007662 - CHILD DEV CTR TEACHER 2 LD   Location: UCSB Campus<br>Job Function: Early Childhood Education   Posted Date: 09/03/2020                   | $\Delta$             |  |  |  |
| Student Life and Developm(2)<br>Career Services (1)<br>Clerical (1)                 | Career Development Program Manager - 10445 Department: DEAN-SCHOOL OF ENV SCI & MGMT   Job Code: 004515 - CAREER SVC SPEC 2   Location: UCSB Campus   Job Function: Career Services Posted Date: 09/02/2020                        |                      |  |  |  |
| More                                                                                | Director of Community Affairs, Sdt Dvp and Leadership - 10567                                                                                                    |                      |  |  |  |

← → C 🏻 ucpath-ifp.universityofcalifornia.edu/--IF/PUCS1J/InFlightViewer1/70/DisplayLang=ENG/Proxy/FI--/psp/PUCS1J/EMPLOYEI

| vorites 🕶 | Main Menu 🕶                                                                                                    |                           |                   |                |           |                 |  |
|-----------|----------------------------------------------------------------------------------------------------|---------------------------|-------------------|----------------|-----------|-----------------|--|
| RACL      | Ξ'                                                                                                    | All - Search              | 1                 | Advanced Searc | ch        |                 |  |
|           |                                                                                                    |                           |                   |                |           |                 |  |
|           | Start                                                                                                    | Resume                    | Preferences       | Qualifications | Referrals | Review/Submit   |  |
| Start -   | Step 1 of 6                                                                                                    |                           |                   |                | Exit      | Previous Next > |  |
|           | Applying for: You                                                                                                    | have not selected a job   |                   |                |           |                 |  |
|           | exceptional organizational values, customer service standards, and employee satisfaction.<br>This job application allows you to attach a resume and has a number of sections, ranging from job preferences to work experience. The step-by-step<br>process will guide you through the application. Please fill in all information carefully and completely before submitting. |                           |                   |                |           |                 |  |
|           | Application T                                                                                                    | erms & Agreements         |                   |                |           |                 |  |
|           | You are advised that your responses submitted in this application constitute a legal undertaking and any false or incorrect information will render your application void.                                                                                                    |                           |                   |                |           |                 |  |
|           | Applicants who are offered employment may be required to successfully complete background checks including, but not limited to, a criminal history background check.                                                                                                    |                           |                   |                |           |                 |  |
|           | I have read an                                                                                                    | d agree to the above term | ns and agreements |                |           |                 |  |
|           |                                                                                                    |                           |                   |                | Exit      | Previous Next   |  |